## How to Back Up Mail in Thunderbird

If you want to backup emails in Thunderbird receiving emails via IMAP, you can use the Thunderbird add-on "ImportExportTools NG".

## How to install ImportExportTools NG

1.Start Thunderbird, and then under Tools, click Add-ons and Themes.

| ୬−J | しの ヘルプ(円)            |              |
|-----|----------------------|--------------|
|     | アドレス帳( <u>B</u> )    | Ctrl+Shift+B |
|     | 保存したファイル(L)          | Ctrl+J       |
|     | アドオンとテーマ( <u>A</u> ) |              |
|     | イベントログの管理(V)         |              |

2. Under Add-on Manager, click Extensions.

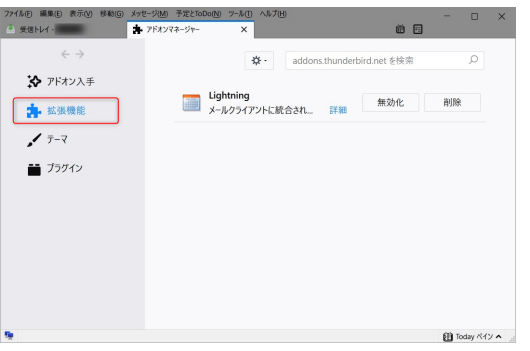

3. Type ImportExportTools and search.

| ピーモ | へルプ( <u>H</u> ) |                   |                                             |                                             |                                               |
|-----|-----------------|-------------------|---------------------------------------------|---------------------------------------------|-----------------------------------------------|
| ×   |                 |                   | ×                                           |                                             |                                               |
|     |                 |                   |                                             |                                             |                                               |
| X   | <b>*</b> -      | ImportExportTools |                                             |                                             | Q                                             |
|     | ッール(T)<br>×     | ッール① ヘルプ田<br>×    | ッール① ヘルブ(H)<br>× 箇<br>☆ - ImportExportTools | ッール① ヘルブH<br>× 節 図<br>☆ - ImportExportTools | ッ-ル① ヘルプ(出)<br>× 世 団<br>☆ - ImportExportTools |

4. Click [Add to Thunderbird] in "ImportExportTools".

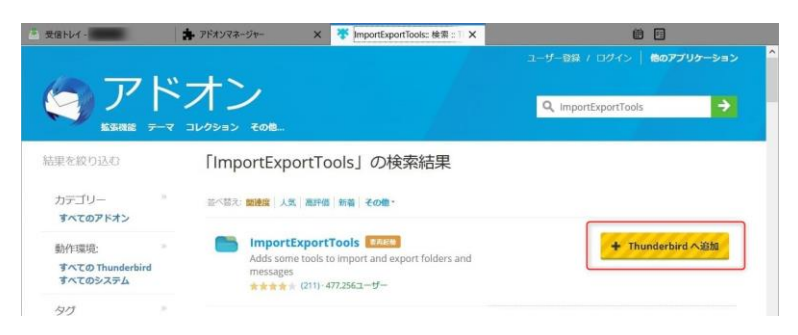

5.Click [Add]. When "ImportExportTools NG has been added." appears, click [OK!].

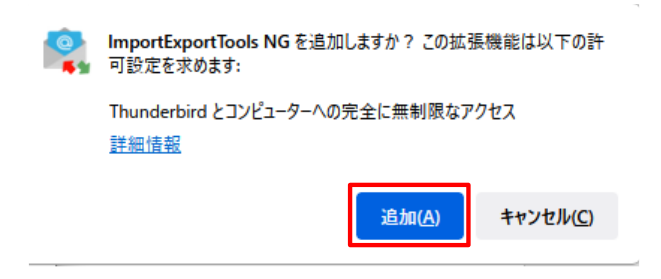

## Exporting Mail Data

Exports (backs up) mail in the Thunderbird folder (For example, Inbox).

1.Create the destination folder in advance.

2.Start Thunderbird, right-click the folder you want to back up, and then under ImportExportTools, click Export Remote Folder.

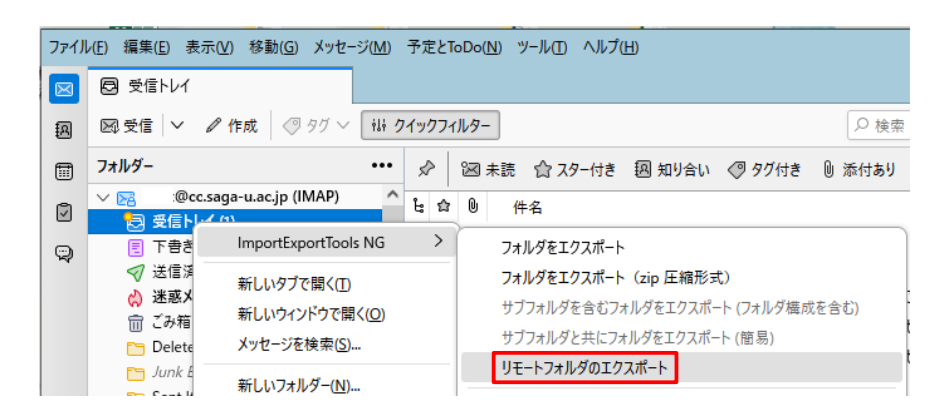

3. Click OK when the confirmation screen appears.

| ImportE | ExportTools NG                                                                                      |    | ×     |  |  |
|---------|----------------------------------------------------------------------------------------------------|----|-------|--|--|
| ?       | ローカルにある IMAP または NEWS のコピーをエクスポートしています。<br>ローカルフォルダはリモートフォルダ内のすべてのメッセージまで含むことができません。<br>このまま続行しますか? |    |       |  |  |
|         |                                                                                                    | ОК | キャンセル |  |  |

4.In the "Select the desired folder" screen, select the folder you created in advance and click [Select folder].

5. When the "Export completed successfully" message appears at the bottom left of the Thunderbird screen, you're done.

Exporting may take some time depending on the size of the mail.

## エクスポートは正常に完了しました

6.Make sure that a file with the Thunderbird folder name is saved in the destination folder.

The file format of the saved folder is "mbox".